**RÉPUBLIQUE DU CAMEROUN** REPUBLIC OF CAMEROON *Peace – Work - Fatherland* 

UNIVERSITÉ DE DSCHANG UNIVERSITY OF DSCHANG Scholae Thesaurus Dschangensis Ibi Cordum

BP 96, Dschang (Cameroun) – Tél./Fax (237) 233 45 13 81 Website : <u>http://www.univ-dschang.org</u>. E-mail : <u>udsrectorat@univ-dschang.org</u>

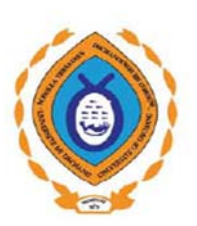

FACULTE D'AGRONOMIE ET DES SCIENCES

AGRICOLES

FACULTY OF AGRONOMY AND AGRICULTURAL

SCIENCES Décanat

The Deans' Office

BP 67, Dschang (Cameroun) Tél./Fax (237) 233- 45-15-66... E-mail : <u>fasa@univ-dschang.org</u>

# PROCEDURE D'INSCRIPTION AU CONCOURS A L'UDs

Les candidatures se font exclusivement en ligne à l'adresse suivante : <u>http://sigesonline.univ-dschang.org</u>.

La procédure de candidature en ligne se résume ainsi qu'il suit :

**<u>Etape 1</u>** : Rassurez-vous que vous disposez d'une adresse email valide et d'une demi carte photo numérique (20Ko et 250x250pixcel), sinon, créez votre adresse email au préalable ;

**<u>Etape 2</u>**: Rendez-vous dans un point d'accès Internet et tapez l'adresse suivante : <u>http://sigesonline.univ-dschang.org</u> dans la barre d'adresse de votre navigateur Internet : la page d'accueil s'affiche (*Capture 1*) ;

**<u>Etape 3</u>** : Cliquez sur l'onglet « *Concours* » : la liste des concours ouverts s'affiche (*Capture 2*) ;

**<u>Etape 4</u>** : Cliquez sur le concours de votre choix puis sur le bouton « *Je suis un nouveau dans cet Établissement* » et le formulaire de candidature en ligne s'affiche (*Capture 3*) ;

**<u>Etape 5</u>** : Remplissez correctement le formulaire de candidature qui s'affiche et cliquez sur le bouton « *Enregistrer* » après avoir vérifié toutes les données saisies ;

**<u>Etape 6</u>**: Cliquez sur le bouton « *Télécharger le quitus de frais de concours* » pour récupérer votre quitus de versement des frais de concours (*Capture 4*) puis relevés votre numéro de dossier qui vous aidera à confirmer votre paiement afin d'obtenir votre fiche de candidature ;

**<u>Etape 7</u>**: Imprimez le quitus des frais de concours (*Capture 5*) et rendez-vous à l'Etablissement financier figurant sur votre quitus pour le versement de vos frais de concours ;

**Etape 8**: Revenez sur la plateforme en ligne (<u>http://sigesonline.univ-dschang.org</u>), cliquez sur l'onglet « *Concours* », puis cliquez sur le concours pour lequel vous avez postulé et cliquez cette fois sur le bouton « *J'ai déjà postulé à ce concours* ». (*Capture* 6) saisissez votre numéro de dossier que vous avez relevez à l'étape 6, puis le numéro de transaction figurant sur votre reçu de versement des frais de concours.

**<u>Etape 9</u>**: Soumettez votre photo numérique 4x4 et cliquez sur le bouton « *Cliquez ici pour télécharger votre fiche de candidature.* » pour obtenir votre fiche de candidature (*Capture 7*). Imprimez là et complétez votre dossier avec les autres pièces exigibles.

**Etape 10** : Récépissé de dépôt de dossier à faire signer par le responsable du centre de dépôt de dossiers et à conserver pour présentation.

## <u>CAPTURE 1</u> (Page d'accueil)

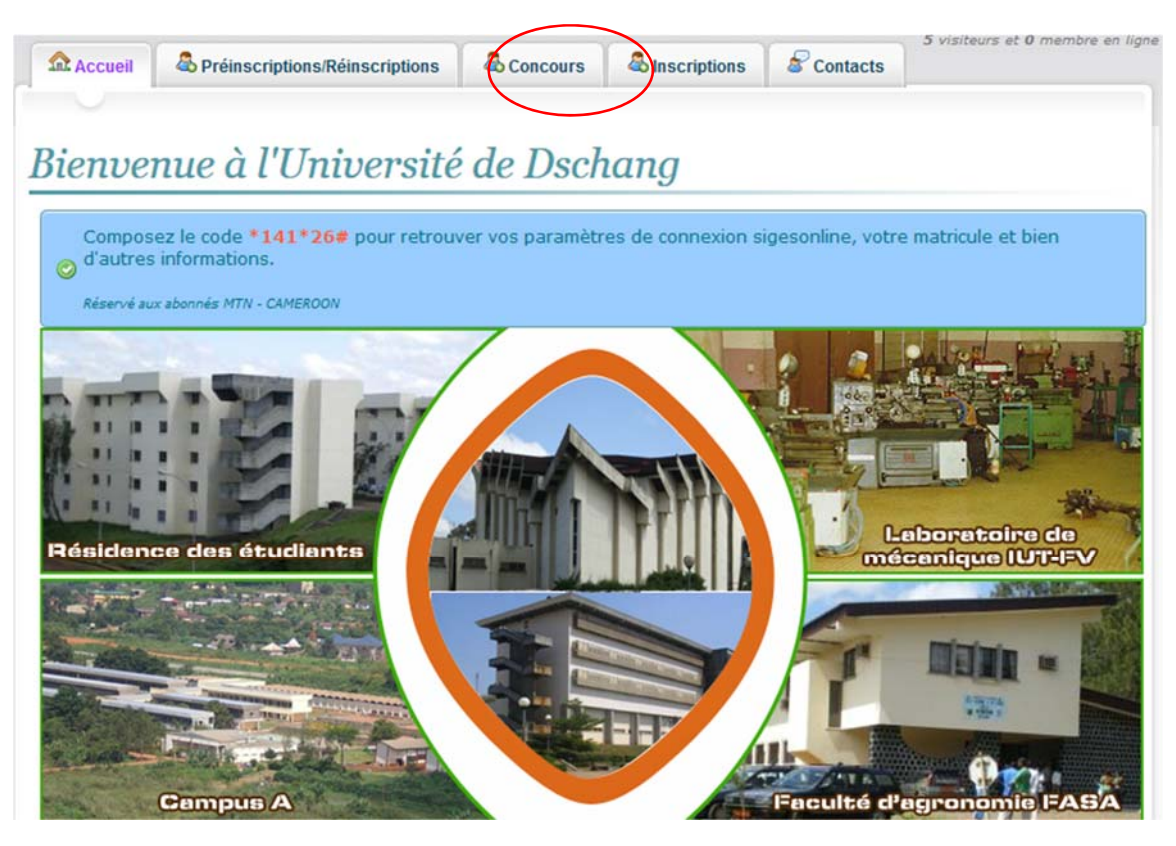

# **<u>CAPTURE 2</u>** (Interface de choix du concours)

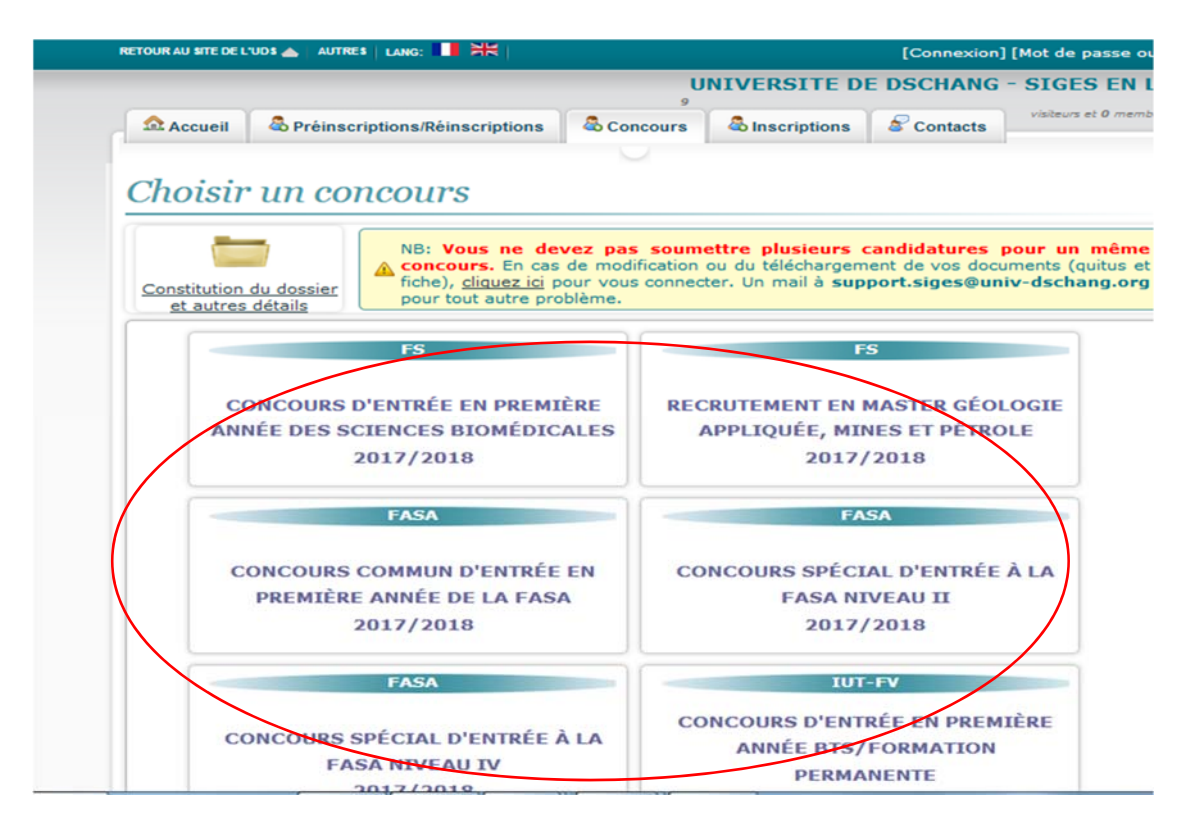

# <u>**CAPTURE 3**</u>(Formulaire de candidature en ligne)

|                                                                                                    | ac pusse out                                                                         |  |  |
|----------------------------------------------------------------------------------------------------|--------------------------------------------------------------------------------------|--|--|
| UNIVERSITE DE DSCHANG - SIGE                                                                                                    | ES EN LIO                                                                            |  |  |
| Accueil & Préinscriptions/Réinscriptions & Concours & Inscriptions & Contacts                                                                                               |                                                                                      |  |  |
|                                                                                                    |                                                                                      |  |  |
| oncours Commun d'entrée en première année de la FA                                                                                                    | ISA                                                                                  |  |  |
| us les champs marqués par une étoile sont obligatoires.                                                                                                    |                                                                                      |  |  |
| Cette inscription requiert une adresse électronique. Si vous n'avez nas de compte e-mail, vous pouvez suivre                                                                | ce lien                                                                              |  |  |
| pour en savoir plus : <u>Pourquoi avoir une adresse e-mail?</u>                                                                                                    | ce lien                                                                              |  |  |
|                                                                                                    |                                                                                      |  |  |
| Diplôme d'admission* Raccalauréat                                                                                                    |                                                                                      |  |  |
| Série, spécialité ou filière du diplôme* D                                                                                                    |                                                                                      |  |  |
| Sous réserve ?:* Non 💌                                                                                                    |                                                                                      |  |  |
| Note obtenue: 12.40 (A ignorer en cas de diplôme sous réserve) Année d'obtention:* 2016                                                                                     | 2016                                                                                 |  |  |
| ville d'obtention:* Dschang                                                                                                    | le d'obtention:* Dschang                                                             |  |  |
| Choix de la formation                                                                                                    |                                                                                      |  |  |
| Centre d'examen* DSCHANG 💌                                                                                                    |                                                                                      |  |  |
| Où allez-vous déposer votre<br>dossier physique? * UNIVERSITE DE DSCHANG                                                                                                    |                                                                                      |  |  |
| Mode d'admission* Concours                                                                                                    | Mode d'admission* Concours                                                           |  |  |
| Options: 1er choix* Agronomie Foresterie (Campus-Dschang)                                                                                                    |                                                                                      |  |  |
| Options: 3e choix* Agronomie Foresterie (Campus-Bafia)                                                                                                    |                                                                                      |  |  |
| - Informations personnalles:                                                                                                    |                                                                                      |  |  |
| Nom <sup>4</sup> Nom test Prénom prenom test                                                                                                    |                                                                                      |  |  |
| (Jour/Mois/Année)<br>Date de naissance* Dat y 1007 y Lieu de naissance* Bafoussam                                                                                           | 5                                                                                    |  |  |
| De nationalité* Camerounaise Région d'origine: * Ouest                                                                                                    |                                                                                      |  |  |
| Département d'origine:<br>Mifi  Arrondissement: * Bafoussam 1er                                                                                                    |                                                                                      |  |  |
| Num CNI:         102345555         Date de délivrance CNI:         (Jour/Mois/Année)           06         03         2015         •                                         |                                                                                      |  |  |
| Sexe:* Masculin 💌 Langue d'origine:* Francais 💌                                                                                                    |                                                                                      |  |  |
| Situation matrimoniale* Célibataire  Nbre d'enfantsi* 0  Situation d'emploi:* Sans emploi  Handicapé?:* Non                                                                 |                                                                                      |  |  |
|                                                                                                    |                                                                                      |  |  |
| Adresse personnelle:                                                                                                    |                                                                                      |  |  |
| Tel.*         237645243253         FAX.:                                                                                                    |                                                                                      |  |  |
| E-mail*: [fasa@yahoo.fr Adresse: Dschang-Cameroun                                                                                                    | ahoo.fr Adresse: Dschang-Cameroun                                                    |  |  |
| Resaisissez votre E-mail*: tasa@yahoo.tr<br>Rassurez-vous que votre adresse email est fonctionnelle car, des documents vous y seront envoy                                  | Jyahoo.fr<br>Iresse email est fonctionnelle car, des documents vous y seront envoyés |  |  |
| Sport pratiqué: Football Autres activités: musique                                                                                                    |                                                                                      |  |  |
| - Cursus académique / Profil des dernières années<br>Laissas la chama "Dialâma" vida si vous p'avas ou ausur dialâma pour l'appée cheisie. Los classos intermédiair         | ac cont                                                                              |  |  |
| Incluses. Les champs Année, Etablissement et Classes sont obigatoires.                                                                                                    |                                                                                      |  |  |
| Annees     Etablissement/emploi     Classe     Diplome     Type etab     Note       2015     Lycée Bilingue de Dsch     TLE     Baccalauréat     Secondaire     12.40     A | B                                                                                    |  |  |
| 2014 V Lycée Bilingue de Dsch 1ERE V Probatoire Secondaire V 14.10 B                                                                                                    |                                                                                      |  |  |
| 2013 V Lycée Bilingue de Dscl 2NDE V V Secondaire V<br>2012 Lycée Bilingue de Dscl 3EME V BEPC V Secondaire V 13.15 A                                                       | в                                                                                    |  |  |
| 2011 V Lycée Bilingue de Dsch 4EME V V Secondaire V                                                                                                    |                                                                                      |  |  |
| Notes exigées pour le diplôme d'admission (Baccalauréat) :                                                                                                    |                                                                                      |  |  |
| Ignorez cette étape en cas de diplôme sous réserve                                                                                                    |                                                                                      |  |  |
| Mathématiques: 15.5                                                                                                    |                                                                                      |  |  |
| Chimie: 18.5                                                                                                    |                                                                                      |  |  |
| Sciences de la vie et de la terre: 17.25                                                                                                    |                                                                                      |  |  |
| Economics:                                                                                                    |                                                                                      |  |  |
| Adresse des parents                                                                                                    |                                                                                      |  |  |
| Nom et prénom<br>du père: Nom du père candidat                                                                                                    |                                                                                      |  |  |
| Profession du profession du père                                                                                                    |                                                                                      |  |  |
| Nom de la mère* Nom de la mère candidat<br>Profession de la Profession de la mère                                                                                           |                                                                                      |  |  |
| Boite postale: Fax                                                                                                    |                                                                                      |  |  |
| Tel. 237645243253 Ville de résidence:* Bafoussam                                                                                                    |                                                                                      |  |  |
| Adresse parent                                                                                                    |                                                                                      |  |  |
| Personnes à contacter en cas de besoin                                                                                                    |                                                                                      |  |  |
| Nom 1: personne proche 1 Tel 1: 23764524325 Adresse 1: Université de Dschang                                                                                                |                                                                                      |  |  |
| Nom 2: personne proche 2 Tel 2: 23764524325 Adresse 2: Lycéee Bilingue de Dschang                                                                                           |                                                                                      |  |  |
| Choix de la banque                                                                                                    |                                                                                      |  |  |
| (Les frais de concours sont payables dans toutes les agences de la banque de Choisir une banque:                                                                            | :hoisie)                                                                             |  |  |
| Express union                                                                                                    |                                                                                      |  |  |
| Actions                                                                                                    |                                                                                      |  |  |
| Enregistrer                                                                                                    |                                                                                      |  |  |

# **<u>CAPTURE 4</u>**(*Fin de candidature et téléchargement des documents*)

Candidature Enregistrée avec sucès

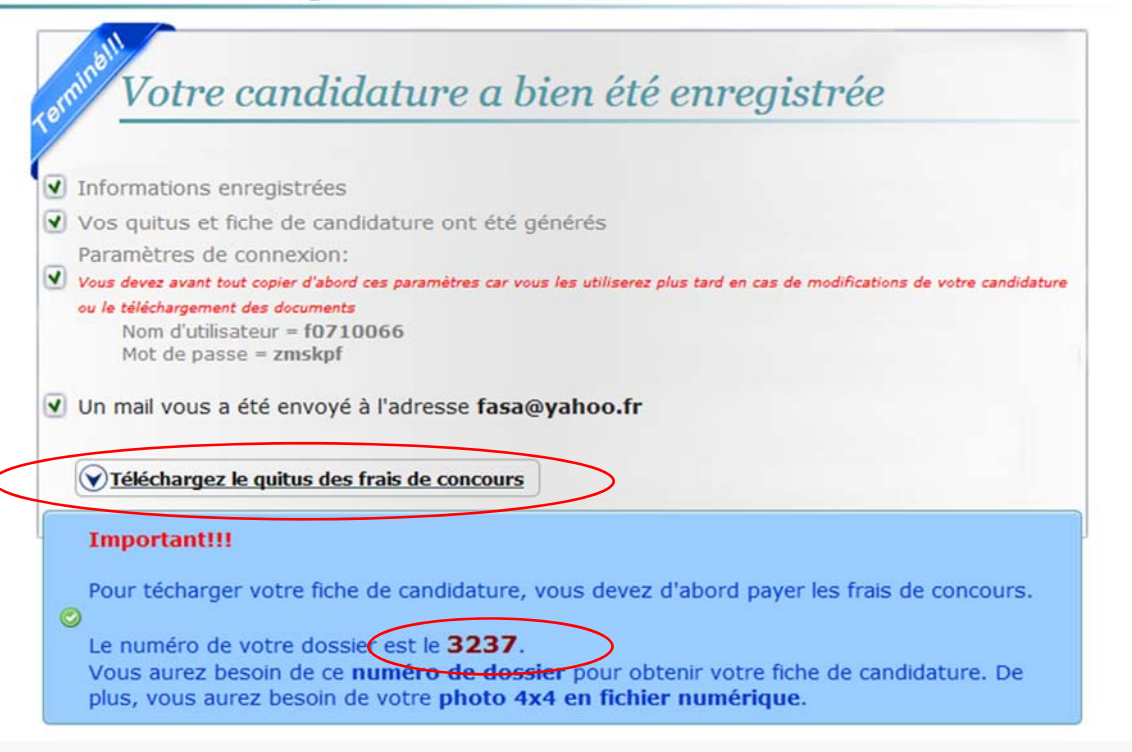

# **<u>CAPTURE 5</u>** (quitus Frais de concours)

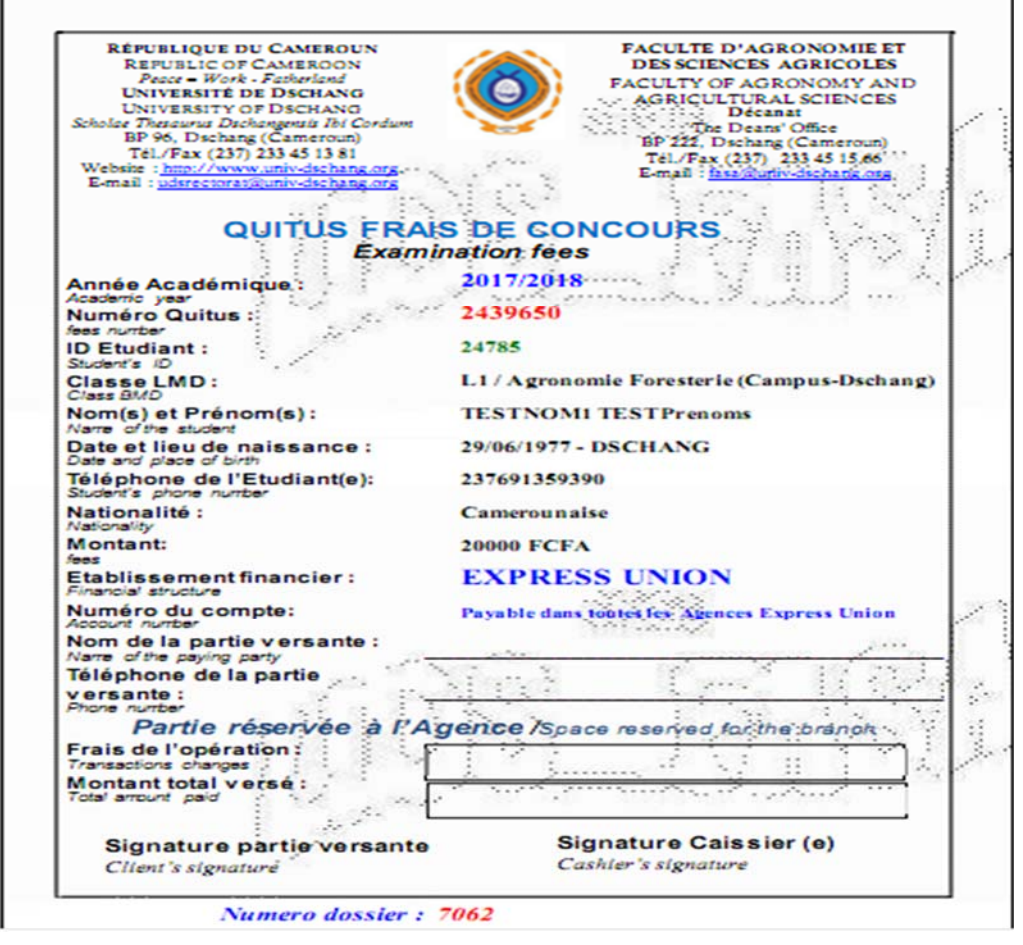

### **<u>CAPTURE 6</u>** (obtenir la fiche de candidature)

#### Que voulez-vous faire? CLIQUEZ ICI POUR POSTULER À CE CONCOURS J'AI DÉJÀ POSTULÉ À CE CONCOURS J'AI DÉJÀ POSTULÉ À CE CONCOURS J'ai besoin de ma fichie de candidature Vous devez avoir le numéro de votre dossier et votre photo 4x4 en fichier numérique

# <u>CAPTURE 7</u> (Fiche concours)

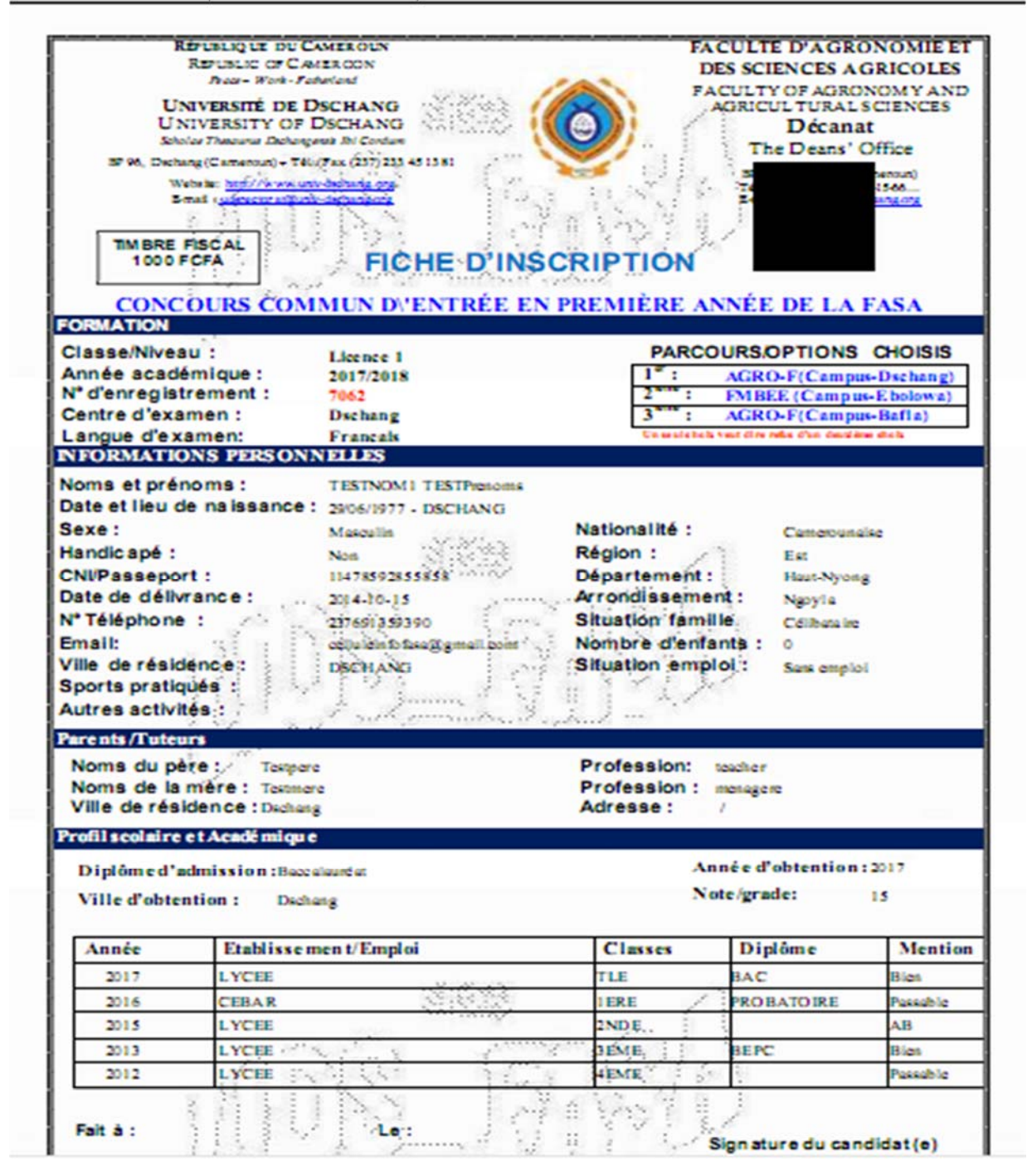

| Faculte d'A                           | gronomie et des Sciences Agricoles                              |
|---------------------------------------|-----------------------------------------------------------------|
| RECEPI<br>CONCOURS COMMUN D           | SSE DE DEPOT DE DOSSIER<br>VENTRÉE EN PREMIÈRE ANNÉE DE LA FASA |
| Le candidat doit fa                   | tire signer ce document lors du dépôt de son dossier.           |
| Année Academique :                    | 2017/2018-N° de dossier: 7062                                   |
| Noms et Prénom :                      | TESTNOM1 TESTPrenoms                                            |
| Date et lieu de naissance :           | 29/06/1977 - DSCHANG                                            |
| Classe :                              | Licence 1                                                       |
| Lieu de dépôt de dossier choisi :     | Dschang                                                         |
| Lieu de dépôt de dossier effectif :   |                                                                 |
| Date                                  | Signature et cachet du responsable                              |
|                                       |                                                                 |
| NB : Ce récépissé sera exigé à l'entr | rée de la salle de composition                                  |
| ×                                     |                                                                 |